# 網上報名示範 — 華師之友/非會員(優惠)

1. 於華師網站 (www.scaacpa.org.hk) 選擇「活動」及報名參加之活動。

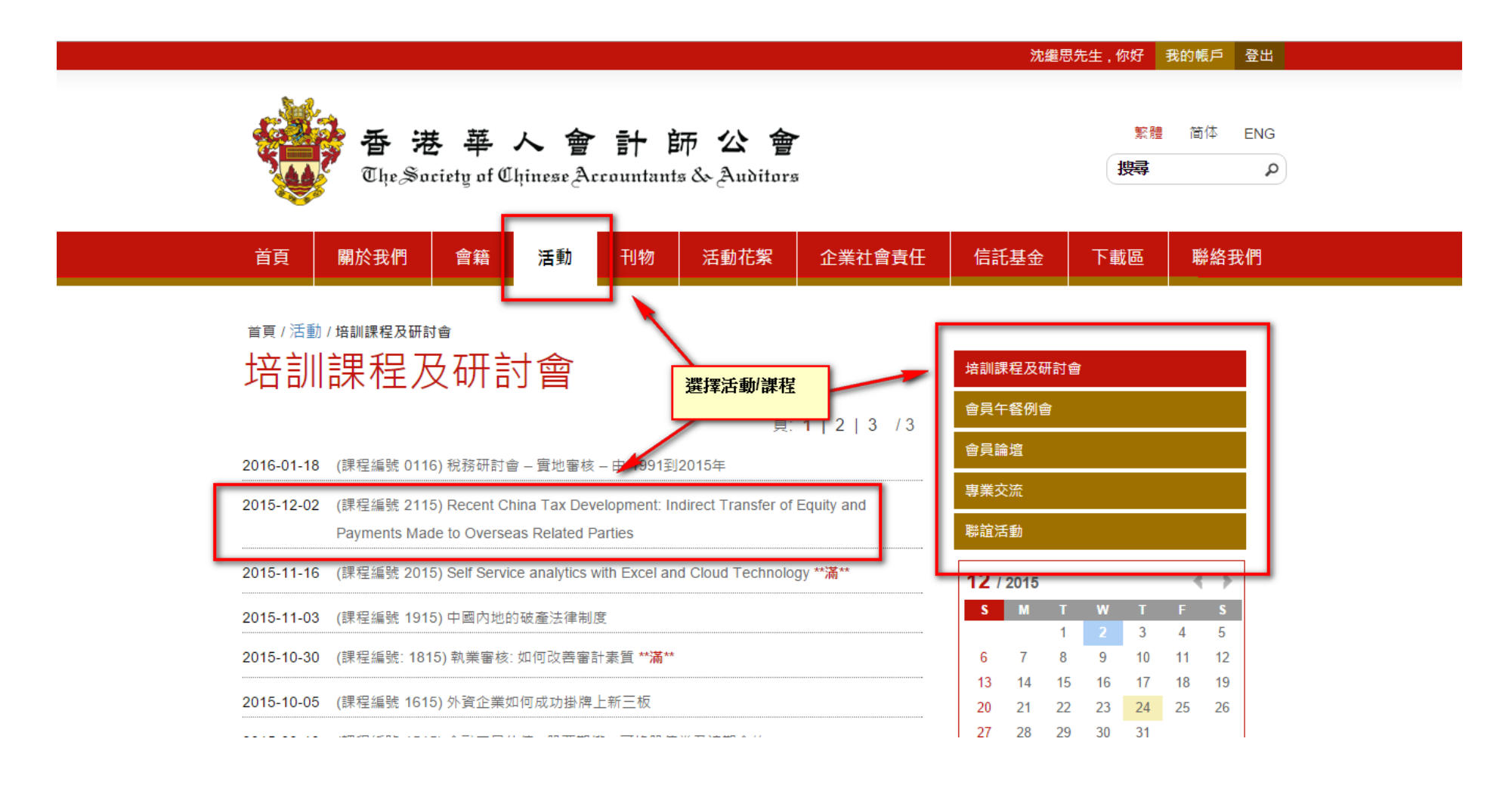

2. 按「報名」。

www.scaacpa.org.hk/web/act.php?mid=97&apply\_id=156&cmd=detail

|      |                     |          | 1  | 2  | 3  | 4  |    | 5 |
|------|---------------------|----------|----|----|----|----|----|---|
| 時間   | 01:00 AM - 01:00 AM |          | 8  | 9  | 10 | 11 | 12 | 2 |
| 抽點   | TESTING             |          | 15 | 16 | 17 | 18 | 19 |   |
|      | 1201110             |          | 22 | 23 | 24 | 25 | 26 |   |
| 唐言   | TESTING             |          | 29 | 30 | 31 |    |    |   |
| PD時數 | 2.0 小時              |          |    |    |    |    |    |   |
| 用    | 正式會員*               | HK \$200 |    |    |    |    |    |   |
|      | 附屬會員                | HK \$200 |    |    |    |    |    |   |
|      | 正式會員之僱員             | HK \$200 |    |    |    |    |    |   |
|      | 華師之友/非會員(優恵)        | HK \$200 |    |    |    |    |    |   |
|      | 非命目                 | HK \$300 |    |    |    |    |    |   |

#### \*正式會員包括資深會員、普通會員及境外會員。

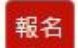

3. 選擇「華師之友/非會員(優惠)」

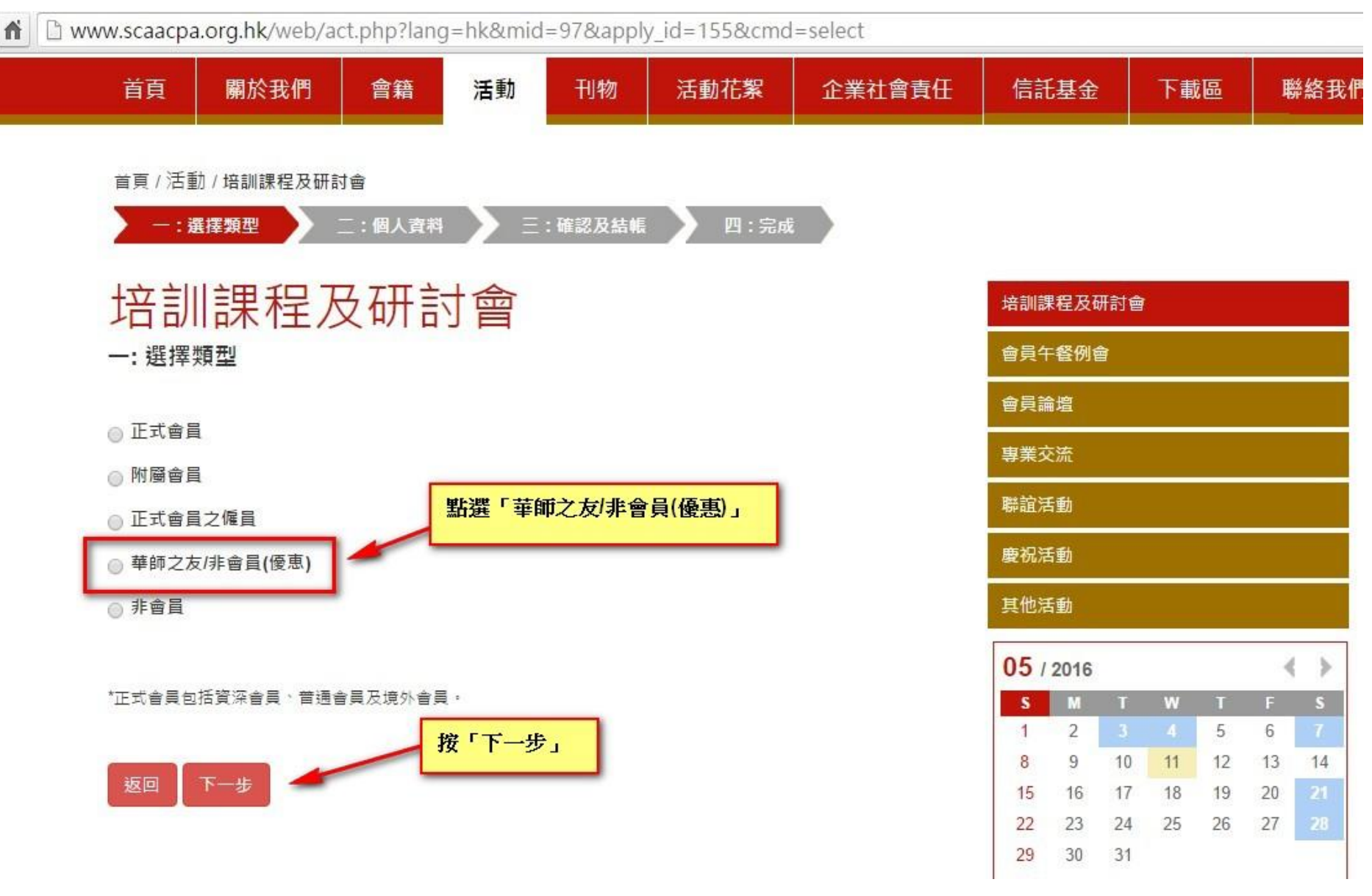

4. 填妥所需資料

**Www.scaacpa.org.hk**/web/act.php?lang=hk&mid=97&apply\_id=155&cmd=apply&type=mss

| 首頁 / 活動 / 培訓課程及研討會<br>— : 選擇類型 二: 個人資料 三: 確認及結帳 四: 完成 |           |          |    |    |    |         |    |  |  |  |
|-------------------------------------------------------|-----------|----------|----|----|----|---------|----|--|--|--|
| 培訓課程及研討會                                              | 培訓課       | 培訓課程及研討會 |    |    |    |         |    |  |  |  |
| 步驟二:個人資料                                              | 會員午餐例會    |          |    |    |    |         |    |  |  |  |
|                                                       | 會員論       | 論壇       |    |    |    |         |    |  |  |  |
| <sup>222 俱快局</sup><br>報名人姓名 *                         | 專業多       | を流       |    |    |    |         |    |  |  |  |
| 藍匯繼                                                   | 聯誼活動      |          |    |    |    |         |    |  |  |  |
| 公司名稱 *<br>藍匯繼會計師事務所                                   | 慶祝活動<br>  |          |    |    |    |         |    |  |  |  |
|                                                       | 05 / 2016 |          |    | >  |    |         |    |  |  |  |
| 介紹人(華師會員)號碼/優惠編碼 *                                    | S         | М        | Т  | w  | T  | F       | S  |  |  |  |
|                                                       | 1         | 2        | 3  | 4  | 5  | 6<br>13 | 14 |  |  |  |
|                                                       | 15        | 16       | 17 | 18 | 19 | 20      | 21 |  |  |  |
| 介紹人(華師會員)姓名/機構名稱 *                                    | 22        | 23       | 24 | 25 | 26 | 27      | 28 |  |  |  |
|                                                       | 29        | 30       | 31 |    |    |         |    |  |  |  |
| 報名人所屬機構之命員號碼 (加有)                                     |           |          |    |    |    |         |    |  |  |  |

4004507

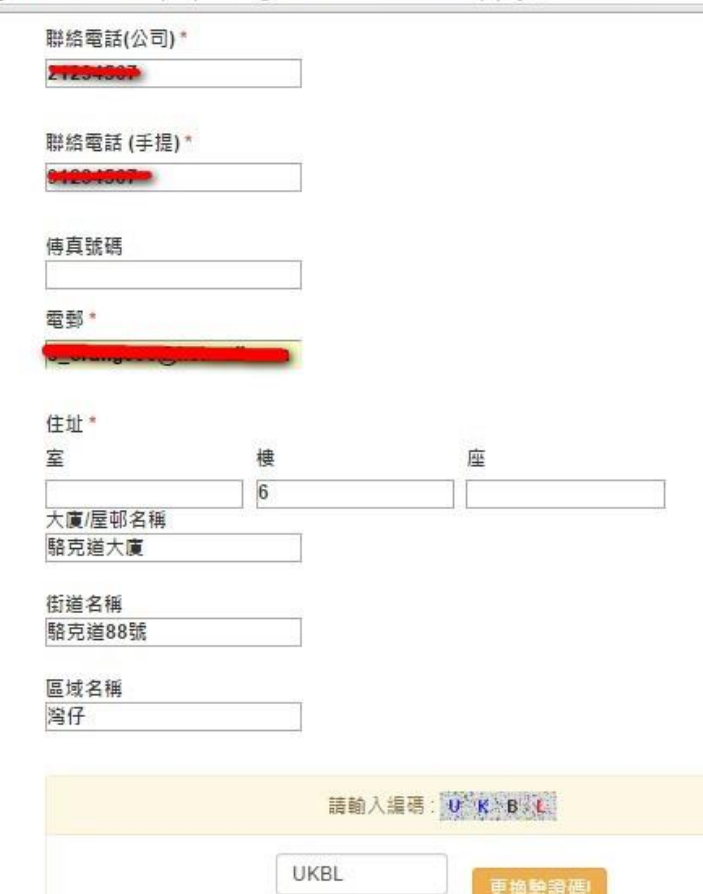

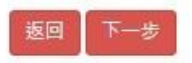

- 5. 按「下一步」,選擇付款方式。
  - www.scaacpa.org.hk/web/act.php?mid=97&apply\_id=155&rg\_id=3867&ssid=49c95cfc04ea94ca51ae55f7478116

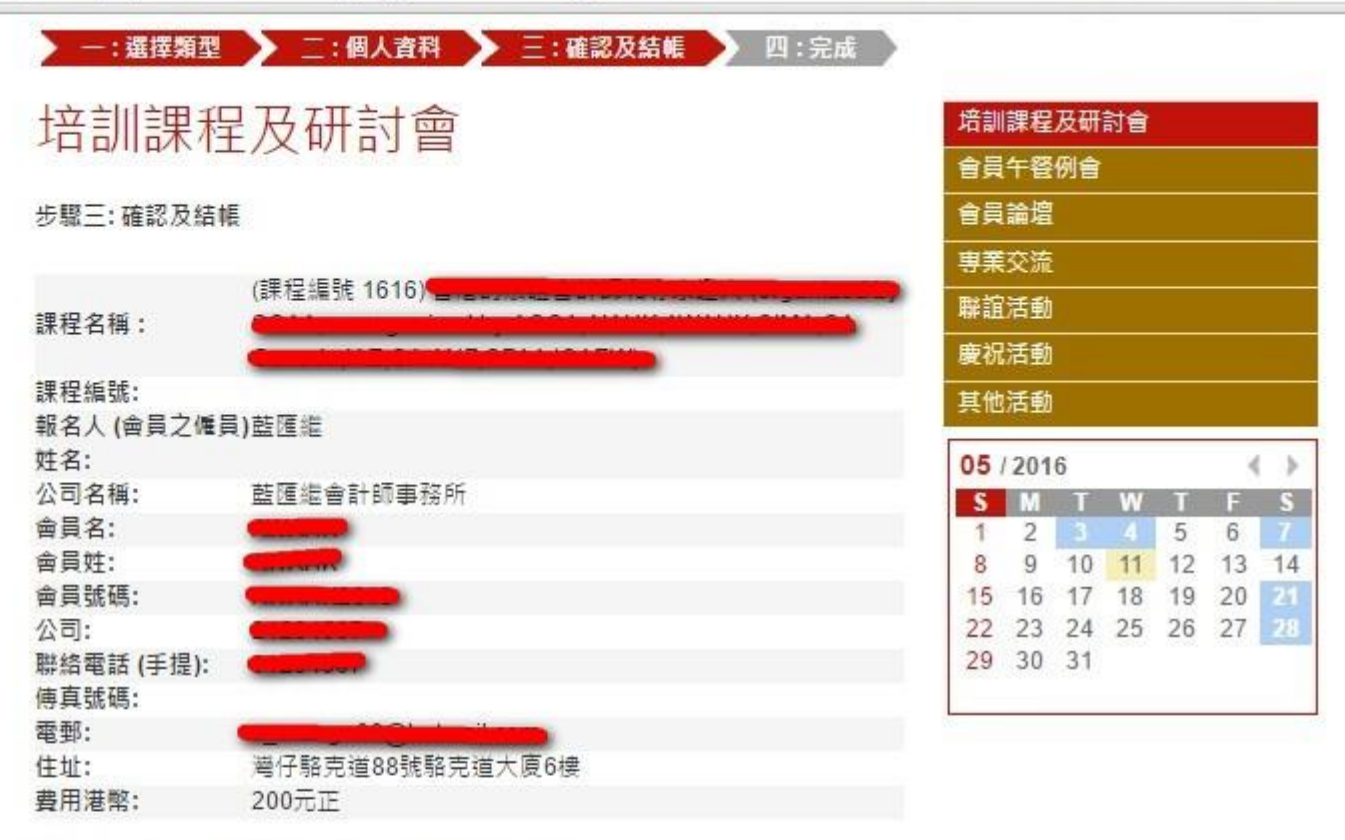

報名一經接納,費用將不予退還,名額也不可轉讓。

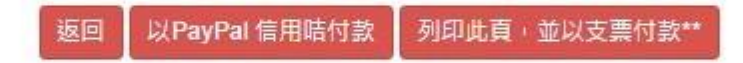

\*\*支票抬頭請寫「香港華人會計師公會」,並於支票背面寫上活動名稱及課程編號 (如有)、申請人姓名及聯絡電話,然後連同此頁及本會CPD優惠券(如適用),寄至 本會(地址:香港灣仔駱克道88號6樓)。本會所有課程及活動不設留位,所有報名 均以本會收妥支票為準,本會以收訖支票當日為申請人之報名日期。本會收訖支票 後將以電郵通知報名結果。

## 6. 如以 PayPal 付款 ,網頁將會連接至 PayPal 系統,報名者須填上所需資料

The Society of Chinese Accountants & Auditors

English +

|   | Your orde                                                              | er summary         | Choose a way to pay                                                                                                    |                                                |             |  |  |  |
|---|------------------------------------------------------------------------|--------------------|----------------------------------------------------------------------------------------------------|------------------------------------------------|-------------|--|--|--|
|   | Descriptions                                                           | Amount             | Pay with my PayPal accou                                                                                                    | nt D                                           |             |  |  |  |
|   | SCAACPA - (##12488); 2<br>China<br>Item price: \$200.00<br>Quantity: 1 | \$200.00           | Log in to your PayPal account to complete the purchase PayPal 单<br>• Pay with my credit card<br>(Optional) Sign up to PayPal to make your next checkout faster<br>输入信田時資料 |                                                |             |  |  |  |
|   |                                                                        | Total \$200.00 HKD |                                                                                                    |                                                |             |  |  |  |
|   | 4                                                                      |                    | Country                                                                                                    | Hong Kong 🔹                                    |             |  |  |  |
|   |                                                                        |                    | Card number                                                                                                    |                                                |             |  |  |  |
| _ |                                                                        |                    | Payment types                                                                                                    |                                                |             |  |  |  |
| L | 課程資料及費用                                                                |                    | Expiry date                                                                                                    | mm yy                                          |             |  |  |  |
|   |                                                                        |                    | CSC<br>What is this?                                                                                                    |                                                |             |  |  |  |
|   |                                                                        |                    | Billing information<br>Surname                                                                                                    |                                                |             |  |  |  |
|   |                                                                        |                    | Given name                                                                                                    |                                                |             |  |  |  |
|   |                                                                        |                    | Address line 1                                                                                                    |                                                |             |  |  |  |
|   |                                                                        |                    | Payment types                                                                                                    |                                                |             |  |  |  |
|   |                                                                        |                    | Expiry date                                                                                                    | / yy                                           |             |  |  |  |
|   |                                                                        |                    | CSC<br>What is this?                                                                                                    | <u> </u>                                       |             |  |  |  |
|   |                                                                        |                    | Billing information<br>Surname                                                                                                    | Shum                                           |             |  |  |  |
|   |                                                                        |                    | Given name                                                                                                    | Kai Sze                                        |             |  |  |  |
|   |                                                                        |                    | Address line 1                                                                                                    | 6/F, 88 Lockhart Road                          |             |  |  |  |
|   |                                                                        |                    | Address line 2<br>(optional)                                                                                                    | Wanchai, Hong Kong                             |             |  |  |  |
|   |                                                                        |                    | Delivery address                                                                                                    | Same as billing address                        |             |  |  |  |
|   |                                                                        |                    | Contact information<br>Telephone                                                                                                    | (+852) 2869 6680                               |             |  |  |  |
|   |                                                                        |                    | Email                                                                                                    | info@scaacpa.org.hk                            |             |  |  |  |
|   |                                                                        |                    | Please review your information on<br>your purchase.                                                                                                    | this page to make sure it's correct. Click Pay | to complete |  |  |  |
|   |                                                                        |                    |                                                                                                    | Pay 按匹確認付款                                     |             |  |  |  |
|   |                                                                        |                    |                                                                                                    | Payments processed by                          | PayPal      |  |  |  |
|   |                                                                        |                    | Cancel and return to The Society of                                                                                                    | f Chinese Accountants & Auditors,              |             |  |  |  |

#### 注意! 多謝你的訂購 完成付款後,必須按<u>「返回SCAACPA.ORG.HK」</u>,系統才可發出「報名確認通知書」! 你已支付 \$200.00 HKD ✓ Kai Sze,你已完成付款。 你這筆付款的收據編號為:0645-9216-9716-6021。 列印收據 我們會將確認電子郵件寄至 info@scaacpa.org.hk。此交易將在你的月結單上顯示為 PayPal \*SOCIETYCHIN • 付款給: The Society of Chinese Accountants & Auditors 返回 SCAACPA.ORG.HK info@scaacpa.org.hk 按此繼續報名程序 28696680 如果你忘記密碼,請<u>重新設定</u>。 **運送至:** <u> 付款處理商</u>—PayPal 6/F, 88 Lockhart Road Wanchai, Hong Kong 香港

#### The Society of Chinese Accountants & Auditors

### 8. 系統將會返回本會網頁,發出報名確認通知書

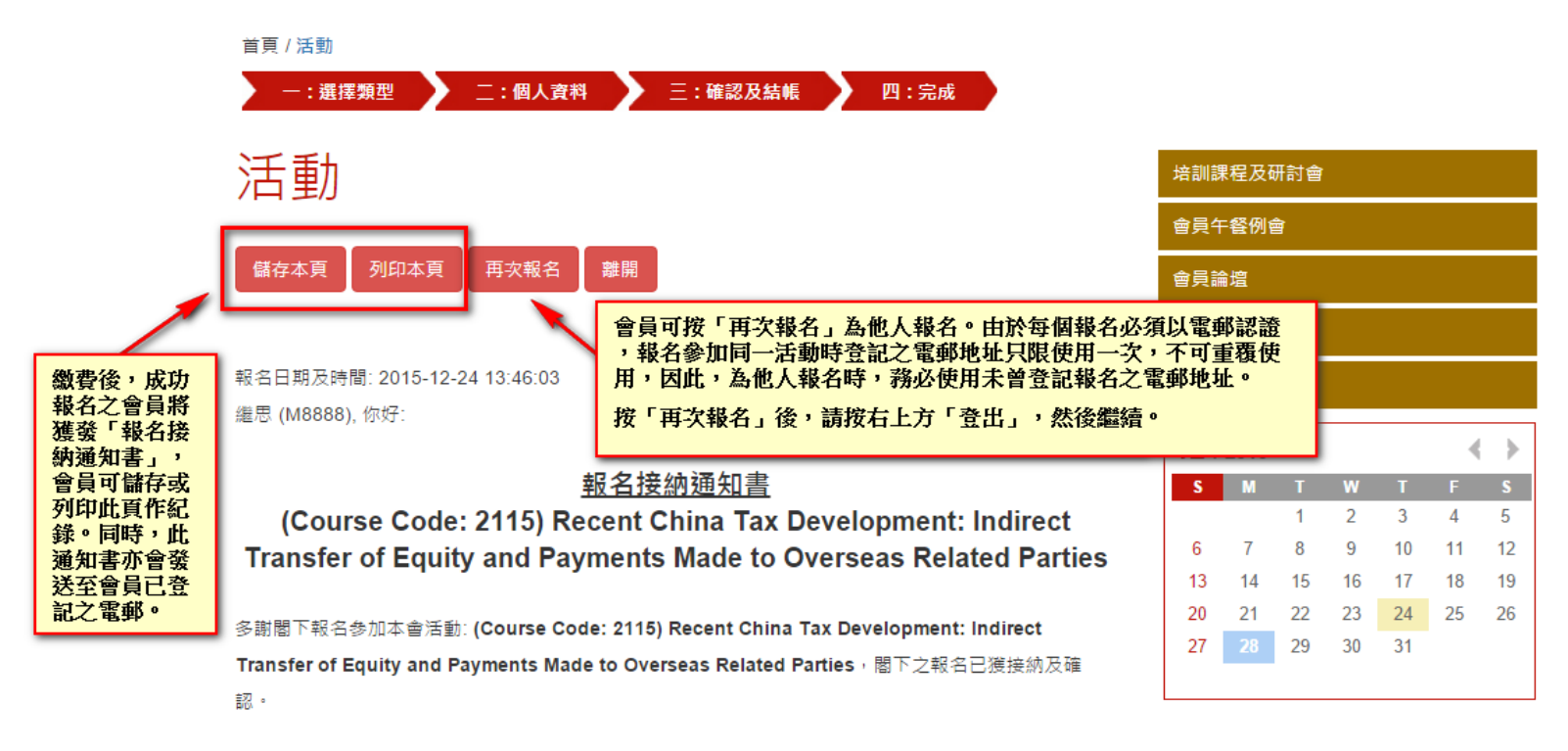

本會確認收訖閣下以 PayPal 繳付上述活動之費用,共港幣200元正。

#### 重要通知

請於活動當日於登記處出示閣下之會員證或下方之QR Code以作入場登記及CPD紀錄(如有)之用。

9. 同時,系統亦會自動發送報名通知書至報名人登記之電郵

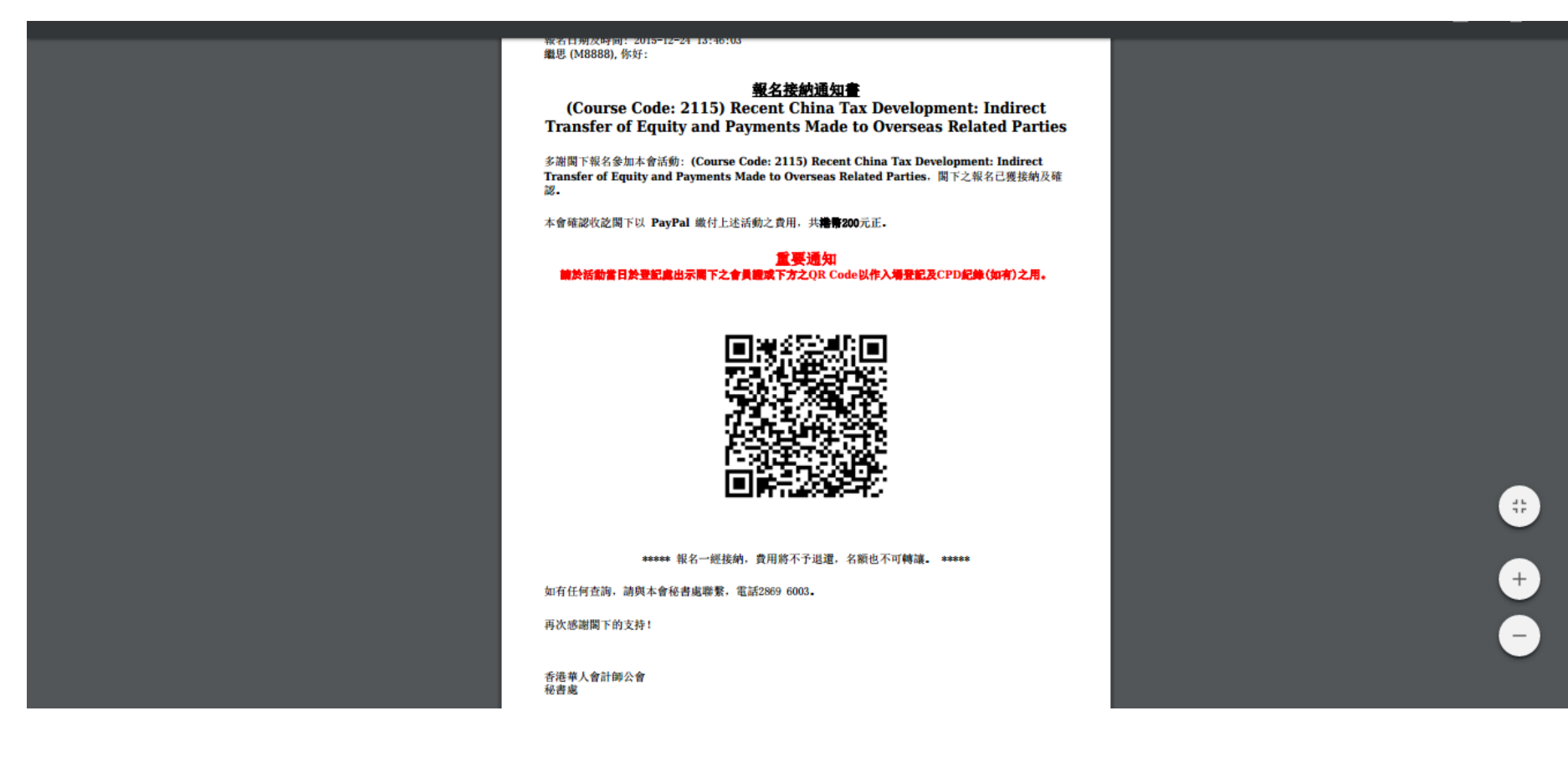

### 10. 如以支票付款

## www.scaacpa.org.hk/web/act.php?mid=97&apply\_id=155&rg\_id=3867&ssid=49c95cfc04ea94ca51ae55f7478116198

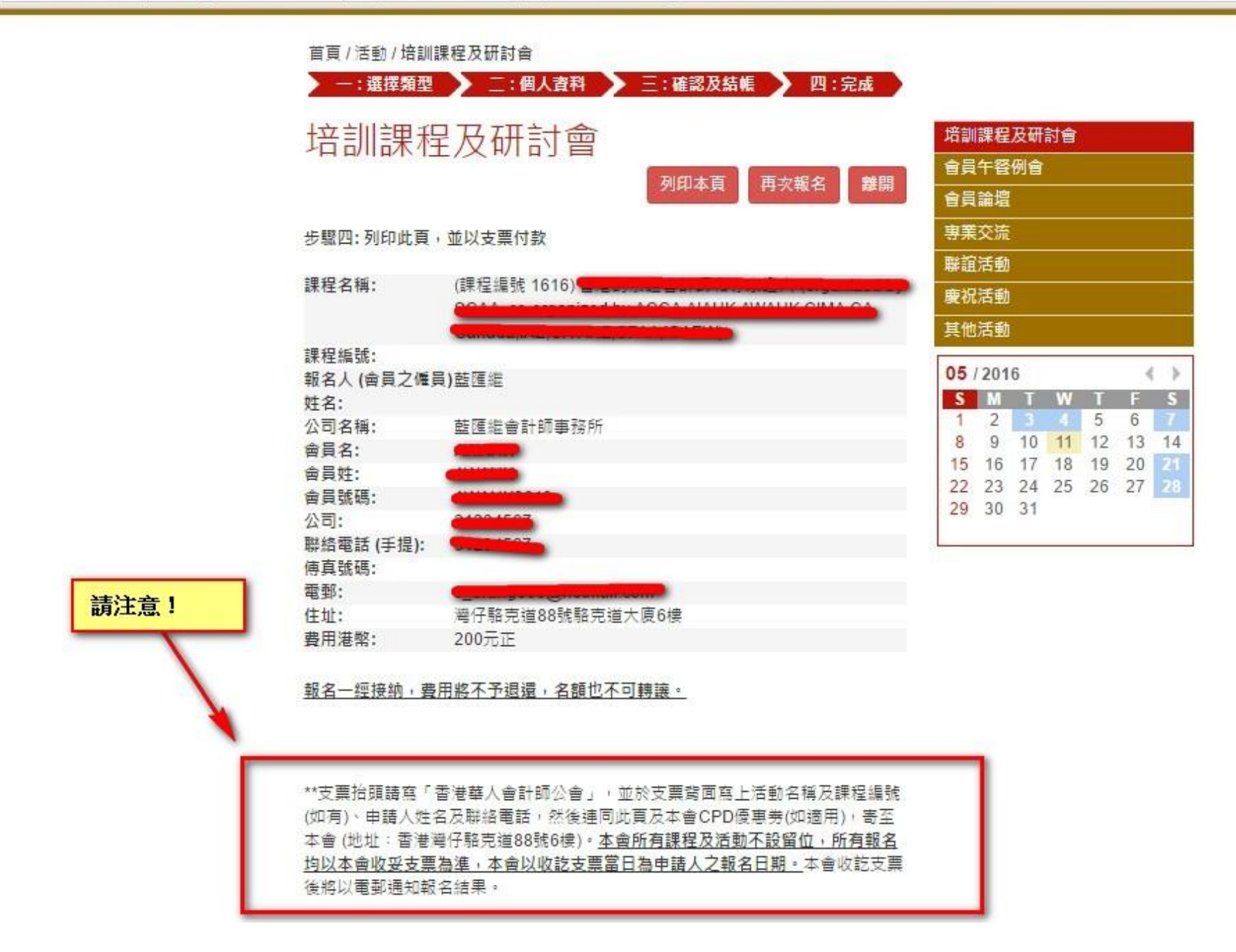